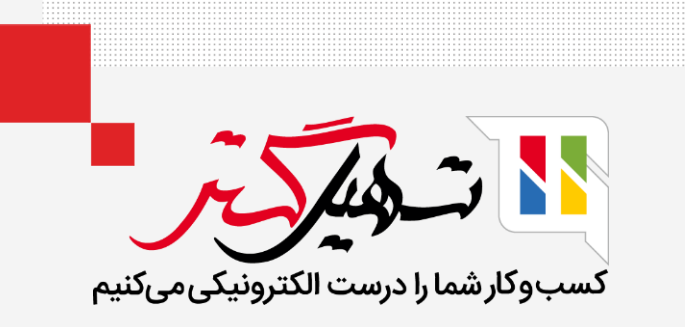

# سازماندهی فعالیتها در نسخه Enterprise

قدرت گرفته از Odoo ERP

www.**Mashil**Gostar.com

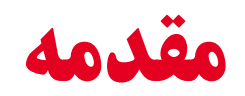

- در مدیریت ارتباط با مشتری، مدیریت فرصت، کلید موفقیت است.
- زمانی که بحث فروش را با مشتری شروع میکنیم، میتوانیم فرصتی ایجاد کنیم.
  - فعالیتهای برنامهریزی شده بهترین راه برای پیگیری کار شما هستند.
- به یاد آورید که چه کاری باید انجام شود و فعالیتهای بعدی را برنامهریزی کنید.
- Odoo به شما کمک میکند تا به راحتی جریان معمول فعالیتهای خود را برنامهریزی کنید.

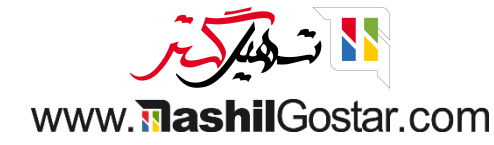

• ما میتوانیم فرصتها را از خط پیمایش در ماژول CRM مدیریت و مشاهده کنیم.

| 👔 علیرضا غضنفری  | رکت من (تهران) 🗙                                                | 6 😭 🕵 🚾 ش |                                                                                                    |                                                                                                    |          |             | گزارش پیکربندی                                                                                                    | فروش        | 🏭 مدیریت ارتباط با مشتریان                                                                         |
|------------------|-----------------------------------------------------------------|-----------|----------------------------------------------------------------------------------------------------|----------------------------------------------------------------------------------------------------|----------|-------------|----------------------------------------------------------------------------------------------------|-------------|----------------------------------------------------------------------------------------------------|
| Q<br>© 9 🖮 🗐     | m ≡ <b>P</b>                                                    |           | جستجو<br>بندی بر مبنای 🚖 علاقهمندیها                                                                                                    | ▼ فرصتهای من ×<br>۲ فیلترها \$گروه                                                                                                    |          |             |                                                                                                    |             | داشبورد فرصتها<br>جدید ایجاد سرنخ                                                                  |
| داری<br>پال<br>۱ | برده<br>فروش مبلمان ا<br>مبلمان اداری<br>اطلاعات ۹ دیگر<br>۲۰۰۰ |           | ابال المراكز المراكز الم<br>المراكز المراكز المراك<br>المراكز المراكز المراكز المراكز المراكز المراكز المراكز المراكز المراكز المراكز المراكز المراكز المراكز المراكز المراكز المراكز المراكز المراكز المراكز المراكز المراكز المراكز المراك المراكز المراكز المراكز المراكز المراكز المراكز ال | <ul> <li>پیشنهاد</li> <li>فضای باز مدرن</li> <li>۲۵۵،۰۰۵،۰۰۵</li> <li>۱طراحی و معمار</li> <li>۱طراحی و معمار</li> <l< td=""><td>راەحلىھا</td><td>÷<br/>۵,1۳°M</td><td>تایید شده<br/>ادحلهای جهانی: مبلمان<br/>شک رویال<br/>۲۰۰۰ مریال<br/>۱۰ محمول<br/>۱۰ محمول<br/>۱۰ محمول<br/>۱۰ محمول<br/>۱۰ محمول</td><td>÷<br/>A.oooN</td><td>جدید<br/>قیمت ۱۵۵ عدد فرش<br/>۵ محصول<br/>۱۹۹۵ کی ۲۰ ۲۰ ۲۰<br/>۱۹۹۵ کی ۲۰ ۲۰ ۲۰<br/>۵ محصول<br/>۲۰ محصول</td></l<></ul> | راەحلىھا | ÷<br>۵,1۳°M | تایید شده<br>ادحلهای جهانی: مبلمان<br>شک رویال<br>۲۰۰۰ مریال<br>۱۰ محمول<br>۱۰ محمول<br>۱۰ محمول<br>۱۰ محمول<br>۱۰ محمول | ÷<br>A.oooN | جدید<br>قیمت ۱۵۵ عدد فرش<br>۵ محصول<br>۱۹۹۵ کی ۲۰ ۲۰ ۲۰<br>۱۹۹۵ کی ۲۰ ۲۰ ۲۰<br>۵ محصول<br>۲۰ محصول |

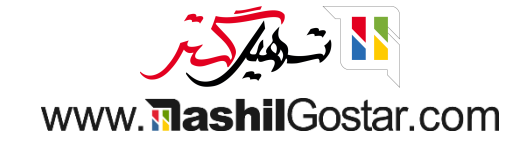

• به طور پیشفرض، نمای کانبان را دریافت میکنیم، نماهای دیگری مانند فهرست، تقویم، محور و غیره نیز وجود دارد.

| ● 「         ● 「         ● 「         ● 「         ● 「         ● 「         ● 「         ● 「         ● 「         ● 「         ● 「         ● [         ● [         ● [         ● [         ● [         ● [         ● [         ● [         ● [         ● [         ● [         ● [         ● [         ● [         ● [         ● [         ● [         ● [         ● [         ● [         ● [         ● [         ● [         ● [         ● [         ● [         ● [         ● [         ● [         ● [         ● [         ● [         ● [         ● [         ● [         ● [         ● [         ● [         ● [         ● [         ● [         ● [         ● [         ● [         ● [         ● [         ● [         ● [         ● [         ● [         ● [         ● [         ● [         ● [         ● [         ● [         ● [         ● [         ● [         ● [         ● [         ● [         ● [         ● [         ● [         ● [         ● [         ● [         ● [         ● [         ● [         ● [         ● [         ● [         ● [         ● [         ● [         ● [         ● [         ● [         ● [         ● [         ● [         ● [         ● [         ● [ </th <th>● 「         ● 「         ● 「         ● 「         ● 「         ● 「         ● 「         ● 「         ● 「         ● 「         ● 「         ● 「         ● 「         ● 「         ● 「         ● 「         ● 「         ● 「         ● 「         ● 「         ● 「         ● 「         ● 「         ● 「         ● 「         ● 「         ● 「         ● 「         ● 「         ● 「         ● 「         ● 「         ● 「         ● 「         ● 「         ● 「         ● 「         ● 「         ● 「         ● 「         ● 「         ● 「         ● 「         ● 「         ● 「         ● 「         ● 「         ● 「         ● 「         ● 「         ● 「         ● 「         ● 「         ● 「         ● 「         ● 「         ● 「         ● 「         ● 「         ● 「         ● 「         ● 「         ● 「         ● 「         ● 「         ● 「         ● 「         ● 「         ● [         ● [         ● [         ● [         ● [         ● [         ● [         ● [         ● [         ● [         ● [         ● [         ● [         ● [         ● [         ● [         ● [         ● [         ● [         ● [         ● [         ● [         ● [         ● [         ● [         ● [         ● [         ● [         ● [<!--</th--><th>Q</th><th></th><th></th><th></th><th></th><th>رصتهای من 🗴 🛛 جستجو</th><th>۲ ف</th><th></th><th></th><th></th><th></th><th>اشبورد فرصتها</th></th> | ● 「         ● 「         ● 「         ● 「         ● 「         ● 「         ● 「         ● 「         ● 「         ● 「         ● 「         ● 「         ● 「         ● 「         ● 「         ● 「         ● 「         ● 「         ● 「         ● 「         ● 「         ● 「         ● 「         ● 「         ● 「         ● 「         ● 「         ● 「         ● 「         ● 「         ● 「         ● 「         ● 「         ● 「         ● 「         ● 「         ● 「         ● 「         ● 「         ● 「         ● 「         ● 「         ● 「         ● 「         ● 「         ● 「         ● 「         ● 「         ● 「         ● 「         ● 「         ● 「         ● 「         ● 「         ● 「         ● 「         ● 「         ● 「         ● 「         ● 「         ● 「         ● 「         ● 「         ● 「         ● 「         ● 「         ● 「         ● 「         ● [         ● [         ● [         ● [         ● [         ● [         ● [         ● [         ● [         ● [         ● [         ● [         ● [         ● [         ● [         ● [         ● [         ● [         ● [         ● [         ● [         ● [         ● [         ● [         ● [         ● [         ● [         ● [         ● [ </th <th>Q</th> <th></th> <th></th> <th></th> <th></th> <th>رصتهای من 🗴 🛛 جستجو</th> <th>۲ ف</th> <th></th> <th></th> <th></th> <th></th> <th>اشبورد فرصتها</th>                                                                                                    | Q   |                                                                    |        |    |                  | رصتهای من 🗴 🛛 جستجو                                                             | ۲ ف |       |                  |                                                                 |             | اشبورد فرصتها                                                           |
|----------------------------------------------------------------------------------------------------|----------------------------------------------------------------------------------------------------|-----|--------------------------------------------------------------------|--------|----|------------------|---------------------------------------------------------------------------------|-----|-------|------------------|-----------------------------------------------------------------|-------------|-------------------------------------------------------------------------|
| $ \sum_{n < n < n < n < n < n < n < n < n < n <$                                                                                                    | ی ب ب تایید ب ب تایید شده ب اداره<br>ها ب ب ب ب ب ب ب ب ب ب ب ب ب ب ب ب ب ب ب                                                                                                    | 0 9 | ▲ @ @ ≡ ₽                                                          |        |    | ا علاقەمندىھا    | یلترها 📚 گروهبندی بر مبنای 🕈                                                    | Ť   |       |                  |                                                                 |             | جديد ايجاد سرنخ                                                         |
|                                                                                                    | معدول<br>معدول<br>معدول | ۸۰M | برده                                                               | +<br>• | رى | + رهگی<br>۷,۹۱۰M | پیشنهاد                                                                         | +   | عل ها | + راه<<br>۵,۱۳₀M | تایید شده                                                       | +<br>1,000M | ىدىد                                                                    |
| يست قيمت براي ٢١ عدد ميز<br>ه                                                                                                    | ست قيمت براي ١٢ عدد ميز<br>هيدون براي<br>الم الحي<br>الم الحي<br>الم الم الحي<br>الم الم الحي<br>الم الم الحي<br>الم الم الم الحي<br>الم الم الم الحي<br>الم الم الم الحي<br>الم الم الم الم الم الم الم الم الم الم                                                                                                    | 9   | فروش مبلمان اداری<br>۱۹۸۰،۰۰۰، ریال<br>مبلمان اداری<br>۱۹۲۹ - دیگر |        |    | 2                | فضای باز مدرن<br>۶۵۵٫۰۰۰٫۵۰ ریال<br>۱ طلاعات<br>۲ ۲۰ ۲۰ ۲۰                      |     |       | 9                | رادحلهای جهانی: مبلمان<br>۳۸۰٫۰۰۰٫۹۳ ریال<br>تشک رویال<br>هراحی | 2           | قیمت ۱۵۵ عدد فرش<br>۶٫۰۰۰٫۰۰۰ ریال<br>۵ محصول<br>م ☆ ☆ ★                |
| اطلاعات در مورد خدمات       ۵ صندان اداری مدل پیچی         ۵ مصرفان داران       ۵ مصرفان داران         ۲۰۰۰ داران       ۲۰۰۰ داران         ۲۰۰۰ داران       ۲۰۰۰ داران      ۲۰۰                                                                                                    | Idtkabit:C avituly lct(c) act by yet(c)ave,eee,ee%C yet(c)coopeeC (c)coopeeC                                                                                                    | *   |                                                                    |        |    | 8                | طراحی و معماری اداری<br>۹۰۰٫۰۰۰٫۰۰۰ ریال<br>۳۰ مشاوره<br>۲۰ ج ۲۰ ج              |     |       |                  | قیمت ۶۰۰ عدد صندلی<br>۲٫۲۵۵٫۰۰۰٫۰۵ ریال<br>۰ مصول<br>۲٫۲ ۲٫۲    | 2           | لیست قیمت برای ۱۲ عدد میز<br>۴٫۵۰۵٫۵۰۵٫۹۰ ریال<br>۵ محصول<br>۸ ۲۰ ۲۰ ۲۰ |
| لا لا لا کې د د د د یز غذاخوری<br>نیاز ضروری به ۲۰ عدد میز غذاخوری<br>ه مشاوره<br>د مشاوره                                                                                                    | تياز ضروري به ٢٠ عدد ميز غذاخوري<br>هنه، ٥٠ عدد ميز غذاخوري<br>• مشاوره<br>٢٠ ☆ ☆ 절                                                                                                    |     |                                                                    |        |    |                  | ۵ صندلي اداری مدل پیچی<br>۵۶٫۰۰۰٫۰۰۵ ریال<br>فروشگاه رفاه<br>محمد مح            |     |       |                  | اطلاعات در مورد خدمات<br>۲٬۵۰۰٬۰۰۰ ریال<br>دکو چرم<br>محصول     |             |                                                                         |
|                                                                                                    |                                                                                                    |     |                                                                    |        |    | <u>د</u><br>در   | نیاز ضروری به ۲۰ عد میز غذاخور<br>۶٫۰۰۰٫۰۰۰٫۰۰٫۰۰٫۰۰٫۱<br>۵ شاوره<br>۲۰ ۲۰۲۲ ۲۰ |     |       | ų.               | , w w <mark>-</mark>                                            |             |                                                                         |

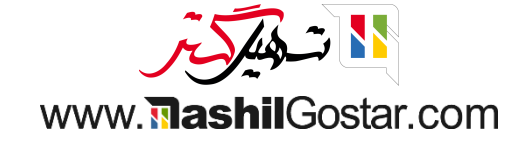

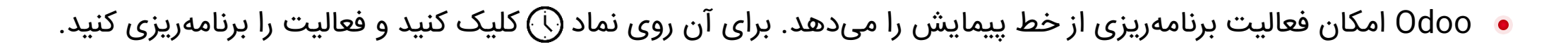

|                                                                                                    | q                                                                 | 🝸 فرصتهای من 🛪 اچستجو                                        |                                                                                   | اشبورد فرصتها                                                               |
|----------------------------------------------------------------------------------------------------|-------------------------------------------------------------------|--------------------------------------------------------------|-----------------------------------------------------------------------------------|-----------------------------------------------------------------------------|
| + تایید شده         + اول مله         + اول مله         +                                                                                                    | ○ ♀ 🖮 ⊞ 🛱 ≡ 📭                                                     | 💻 🚽 گروهبندی بر مینای 🖈 علاقهمندیها                          |                                                                                   | جديد ايجاد سرنخ                                                             |
| بهاعددفرش<br>به هاعددفرش<br>بول<br>بول<br>بول<br>بول<br>بول<br>بول<br>بول<br>بول<br>بول<br>بول                                                                                                    | رهگیری + برده<br>۱٫۹۸۰M ۰                                         | راەحلها + پیشنهاد +<br>۰ +۰ •                                | یید شده +<br>۰+ ۵٫۱۳۰M                                                            | بدید + تاب<br>۸٫۰۰۰ +۰                                                      |
| للمعتدمين المعاديمين المعاديمين المع<br>المعاديمين المعاديمين المعاديمين المعاديمين المعاديمين المعاديمين المعاديمين المعاديمين المعاديمين المعاديمين المعاديمين المعاديمين المعاديمين المعاديمين المعاديمين المعاديمين المعاديمين المعاديمين المعاديمين المعاديمين المعاديمين المعاديمين المعاديمين المعاديمين المعاديمين المعاديمين المعاديم المع<br>المعاديمين المعاديمين المعاديمين المعاديمين المعاديمين المعاديمين المعاديمين المعاديمين المعاديمين المعاديمين المعاديمين المعاديمين المعاديمين المعاديمين المعاديمين المعاديمين المعاديمين المعاديمين المعاديمين المعاديمين المعاديمين ا | فروش مبلمان اداری<br>هوههههههههه ۱۹۸۰ ریال<br>و اطلاعات درگر<br>ب | فضای باز مدرن<br>۶۵۹٬۰۰۹٬۹۵۹ ریال<br>اطلاعات<br>۲۰۰۰ خ       | ادحلهای جهانی: مبلمان<br>۲۸۰٫۰۰۰٫۰۰ ریال<br>شک رویال<br>۱۰وراحی                   | قیمت ۱۵۰ عدد فرش<br>قیمت ۱۵۰ عدد فرش<br>۶ محصول<br>۵ 合 合 大                  |
| ن رامین پورمقدم<br>ایران مهر آسایا بخین پورمقدم<br>کر کی O<br>ج کر O<br>برای کمک انجام کارها، فعالیتها را برالمهریزی کنید.<br>+ زمانبندی فعالیت<br>برای کمک انجام کارها، فعالیتها را برالمهریزی کنید.                                                                                                    |                                                                   | طراحی و معماری اداری<br>۹۹۰٫۹۹۰٫۹۹ ریال<br>۵ مشاوره          | نیمت ۶۰۵ عدد صندلی<br>۱۰۰۵٬۰۰۰٬۵۰۰ ریال<br>۱۰۵۵۰٬۰۰۰ بر ۲۲۵۵٬۰۰۰<br>۱۰۵۰۰ بن بر ۲ | لیست قیمت برای ۱۲ عدد میز<br>۶-۵۰ بریال<br>۵-۵۰ مصول<br>۵-۵۰ ۲۰ ۲۰ ۲۰ ۲۰ ۲۰ |
| برای کمک انجام کارها، فعالیتها را برنامه ریزی کنید.<br>+ زمان بندی فعالیت<br>برای کمک انجام کارها، فعالیتها را برنامه ریزی کنید.<br>(یال خرای بندی فعالیت)                                                                                                    |                                                                   | ۵ صندلي اداری مدل پیچی<br>هه,۵۵۰٫۵۰۵ ریال<br>فروشگاه رفاه    | طلاعات در مورد خدمات<br>۵۰٫۵۰۰٫۰۰۰ ریال<br>کو چرم                                 | فرصت رامین پورمقدم<br>شرکت ایران مهر آسیا، بالاین پورمقدم<br>合合合            |
| + زمانبندی فعالیت<br>ج زمانبندی فعالیت                                                                                                    |                                                                   |                                                              | مەرىزى كنىد.                                                                      | برای کمک انجام کارها، فعالیتها را برنا                                      |
| ه مشاوره<br>حيد جند جند ا                                                                                                    |                                                                   | نیاز ضروری به ۲۰ عدد میز غذاخوری<br>۶۰۰٬۰۰۰ ریال<br>۵ مشاوره |                                                                                   | <b>+</b> زمانبندی فعالیت                                                    |

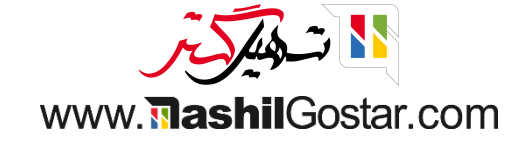

• ما میتوانیم فعالیتهای فهرست شده در زیر را برای زمانبندی انتخاب کنیم.

| ىن (تھران) 🗙 🔞 عليرضا غضنفرى |                                                           | بان فوش سىنخەل گىلىش، يېكىندى. |                            |
|------------------------------|-----------------------------------------------------------|--------------------------------|----------------------------|
| Q                            | ×                                                         | جستجو: نوع فعاليت              | داشبورد فرصتها             |
| o v 🖿 🖩 🖬 = 🖬                | مِستجو                                                    |                                | جديد ايجاد سرنخ            |
| + برده                       | 🕈 فیلترها 📚 گروهبندی بر مبنای 🖈 علاقهمندیها 👘 ۱۰۱/ ۱۳ < 🐒 |                                | جديد                       |
| • • •                        | خلاصه پیشفرض برنامهریزی شده در نوع                        | ۸٫۰ نام                        | ••M                        |
| فروش مېلد                    | ه روز بعد از سررسید فعالیت قبلی                           | \$ ایمیل                       | قیمت ۱۵۰ عدد فرش           |
| مبلمان ادار                  | ۲ روز بعد از سررسید فعالیت قبلی                           | \$ تماس                        | ۲,۰۰۰,۰۰۰۰ ریال<br>• محصول |
|                              | <ul> <li>ه روز بعد از سررسید فعالیت قبلی</li> </ul>       | 🗢 ملاقات                       | O ☆ ☆ ★                    |
|                              | ۱۰ روز بعد از سررسید فعالیت قبلی                          | 🗢 تماس برای دمو                | لیست قیمت برای ۱۲ عدد میز  |
| فرصت رامی<br>شرکت ایرار      | <ul> <li>م روز بعد از سررسید فعالیت قبلی</li> </ul>       | 🔷 ایمیل: به دمو خوش آمدید      | ۴,۰۰۰,۰۰۰ ریال<br>• محصول  |
| $2 \leftrightarrow 2$        | <ul> <li>م روز بعد از سررسید فعالیت قبلی</li> </ul>       | 🔷 پیگیری چک                    | • ☆☆★                      |
|                              | ۳۰ روز بعد از سررسید فعالیت قبلی                          | ≑ پیگیری لیست                  |                            |
|                              | ۱۵ روز بعد از سررسید فعالیت قبلی                          | 🗢 نقل قول                      |                            |
|                              | ۵ روز بعد از سررسید فعالیت قبلی                           | 🔷 در دست اقدام                 |                            |
|                              | ه روز بعد از سررسید فعالیت قبلی                           | \$ يادآور                      |                            |
|                              | ۵ روز بعد از سررسید فعالیت قبلی                           | 🖨 آپلود سند                    |                            |
|                              | ۲ روز بعد از سررسید فعالیت قبلی                           | 🗢 درخواست امضا                 |                            |
|                              | ه روز  بعد از سررسید فعالیت قبلی                          | 🗢 اعطای دسترسی                 |                            |
|                              |                                                           | بستن                           |                            |
|                              |                                                           |                                |                            |

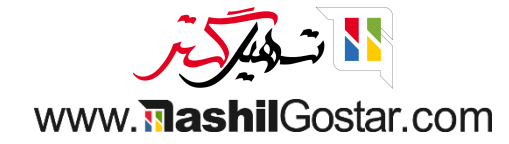

• نوع فعالیت، خلاصه، تاریخ و غیره را در مورد فعالیت برنامهریزی و مشخص کنید.

| من (تهران) 🛛 衡 علیرضا غضنفری | <sub>ாகின்</sub> 1887 வார்க்கு க            |              |                               | گنارش، پېكىندى                           | فرمش سرنخها       | مشتريان | 🎬 مدیریت ارتباط با            |
|------------------------------|---------------------------------------------|--------------|-------------------------------|------------------------------------------|-------------------|---------|-------------------------------|
| Q                            | ×                                           |              |                               | يت                                       | زمانبندى فعال     |         | داشبورد فرصتها                |
| ◎ ♀ 🖮 🏥 🗮 📭                  | 1402/05/04                                  | تاريخ سررسيد |                               | ايميل                                    | نوع فعاليت        |         | جديد ايجاد سرنخ               |
| + برده                       | عليرضا غضنفرى                               | محول شد به   |                               | بهعنوان مثال. پیشنهاد یک بحث             | خلاصه             |         | جديد                          |
| at a                         |                                             |              |                               |                                          | ثبت یادداشت       | ٨,Μ     | _                             |
| فروش مېلد                    |                                             |              |                               |                                          |                   |         | قیمت ۱۵۰ عدد فرش              |
| ۸۰٫۰۰۰٫۰۰۰<br>میلمان ادار    |                                             |              |                               |                                          |                   |         | ۴,۰۰۰,۰۰۰,۰۰۰ ریال<br>• محصول |
| • اطلاعات •                  |                                             |              |                               |                                          |                   |         | 🖸 ☆ ☆ ★                       |
|                              |                                             |              |                               | $\sim$                                   |                   | د میز   | لیست قیمت برای ۱۲ عد          |
| فرصت رامی<br>شرکت ایران      |                                             |              |                               |                                          | $\setminus$       |         | ۴,۰۰۰,۰۰۰,۰۰۰ ریال<br>• محصول |
|                              |                                             |              |                               |                                          | <b>X</b>          |         | • ☆ ☆ ★                       |
|                              |                                             | انصراف       | ده انجام شد و برنامهریزی بعدی | لامتگذاری همه به عنوان خوانده شد         | زمانبندی ء        |         |                               |
|                              | ت مىدىي ،دارى بىن پيچى<br>مەرەبەمە مۇم ريال |              |                               | ۲۰۵۰ مورد عدمات<br>۲٫۵۰۰٫ ریال           | 000,000           |         |                               |
|                              | فروشگاه رفاه<br>● خدمات                     |              |                               | ۲<br>ال                                  | دکو چرد<br>• محصو |         |                               |
|                              | 2 ⊆ ☆☆★                                     |              |                               | ون کې د کې د کې د کې د کې د کې د کې د کې | ☆★                |         |                               |
|                              | نیاز ضروری به ۲۰ عدد میز غذاخوری            |              |                               |                                          |                   |         |                               |
|                              | ۶٫۰۰۰٫۰۰۰ ریال<br>• مشاوره                  |              |                               |                                          |                   |         |                               |
|                              | 2 ☆☆☆                                       |              |                               |                                          |                   |         |                               |
|                              |                                             |              |                               |                                          |                   |         |                               |
|                              |                                             |              |                               |                                          |                   |         |                               |
|                              |                                             |              |                               |                                          |                   |         |                               |
|                              |                                             |              |                               |                                          |                   |         |                               |

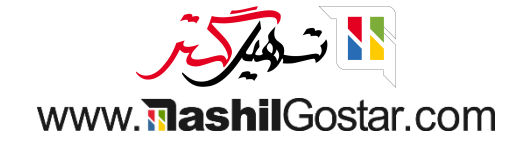

#### از نمای کانبان، فعالیت جدید اضافه شده را دریافت خواهیم کرد.

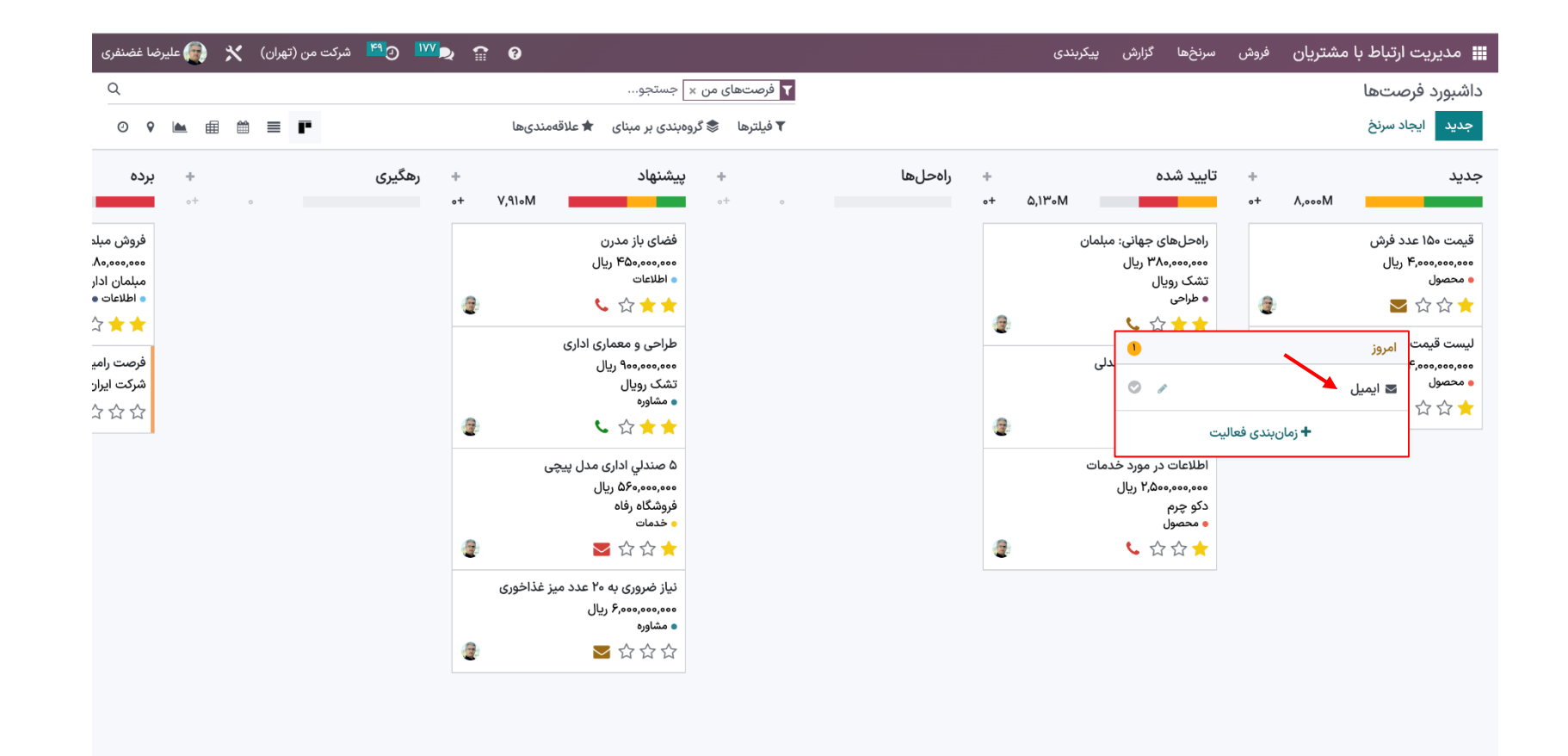

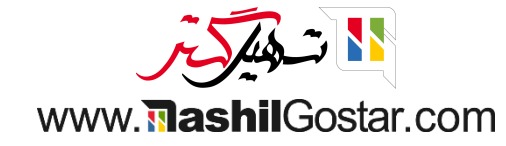

• اگر نیاز به ویرایش فعالیتهای برنامهریزی شده از قبل دارید، روی این نماد کلیک کنید تا تغییرات خود را اضافه کرده و سپس ذخیره کنید.

| 🕬 💯 🖄 شرکت من (تهران) 🗙 👰 علیرضا غضنفری                                                 | 0 m                                                                                                    | 📰 مدیریت ارتباط با مشتریان فروش سرنخها گزارش پیکربندی                                                                                                    |
|-----------------------------------------------------------------------------------------|----------------------------------------------------------------------------------------------------|----------------------------------------------------------------------------------------------------|
| ٩                                                                                       | ▼ فرصتهای من × ⊂جستجو                                                                                                    | داشبورد فرصتها                                                                                                    |
| ◎ ♀ 🖿 📾 ≡ 📭                                                                             | 🕈 فیلترها 📚 گروهبندی بر مبنای 🖈 علاقهمندیها                                                                                      | جديد ايجاد سرنخ                                                                                                    |
| رهگیری + برده<br>+۰                                                                     | راهحلها + پیشنهاد +<br>۰ +۰ همان V,۹۱۰M                                                                                          | جدید + تایید شده +<br>مدید ۸٫۰۰۰M +۰ مسلمه ۸٫۰۰۰M                                                                                                    |
| فروش میلد<br>۸۰,۰۰۰,۰۰۰<br>میلمان ادار<br>• اطلاعت<br>۲ ★ ★<br>شرکت ایرار<br>شرکت ایرار | فضای باز مدرن<br>فضای باز مدرن<br>• اطلاعات<br>طراحی و معماری اداری<br>طراحی و معماری اداری<br>تشک رویال<br>• مشاوره<br>• شک ریا | قیمت ۱۵۰ عدد فرش<br>۰ محصول<br>۰ محصول<br>۱ مروز<br>۲ منگ دریال<br>۱ مروز<br>۲ منگ دریال<br>۱ مروز<br>۲ منگ دریال<br>۱ مروز<br>۲ منگ دریال<br>۱ مروز<br>۲ منگ دریال<br>۲ منگ دریال<br>۲ منگ دریال<br>۲ منگ دریال<br>۲ منگ دریال<br>۲ منگ دریال<br>۲ منگ دریال<br>۲ مروز<br>۲ منگ دریال<br>۲ مروز<br>۲ مروز<br>۲ مر |
|                                                                                         | ت تعدیدی اداری مدن پیچی<br>مورشگاه رفاه<br>• خدمات<br>نیاز ضروری به ۲۰ عدد میز غذاخوری<br>• مشاوره<br>• مشاوره                   | دکو چرم<br>دکو چرم<br>• محصول                                                                                                    |

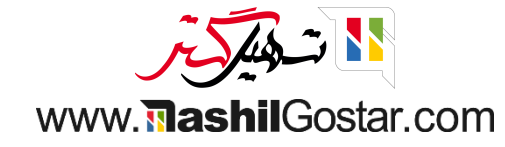

## • روی زمانبندی فعالیت کلیک کنید.

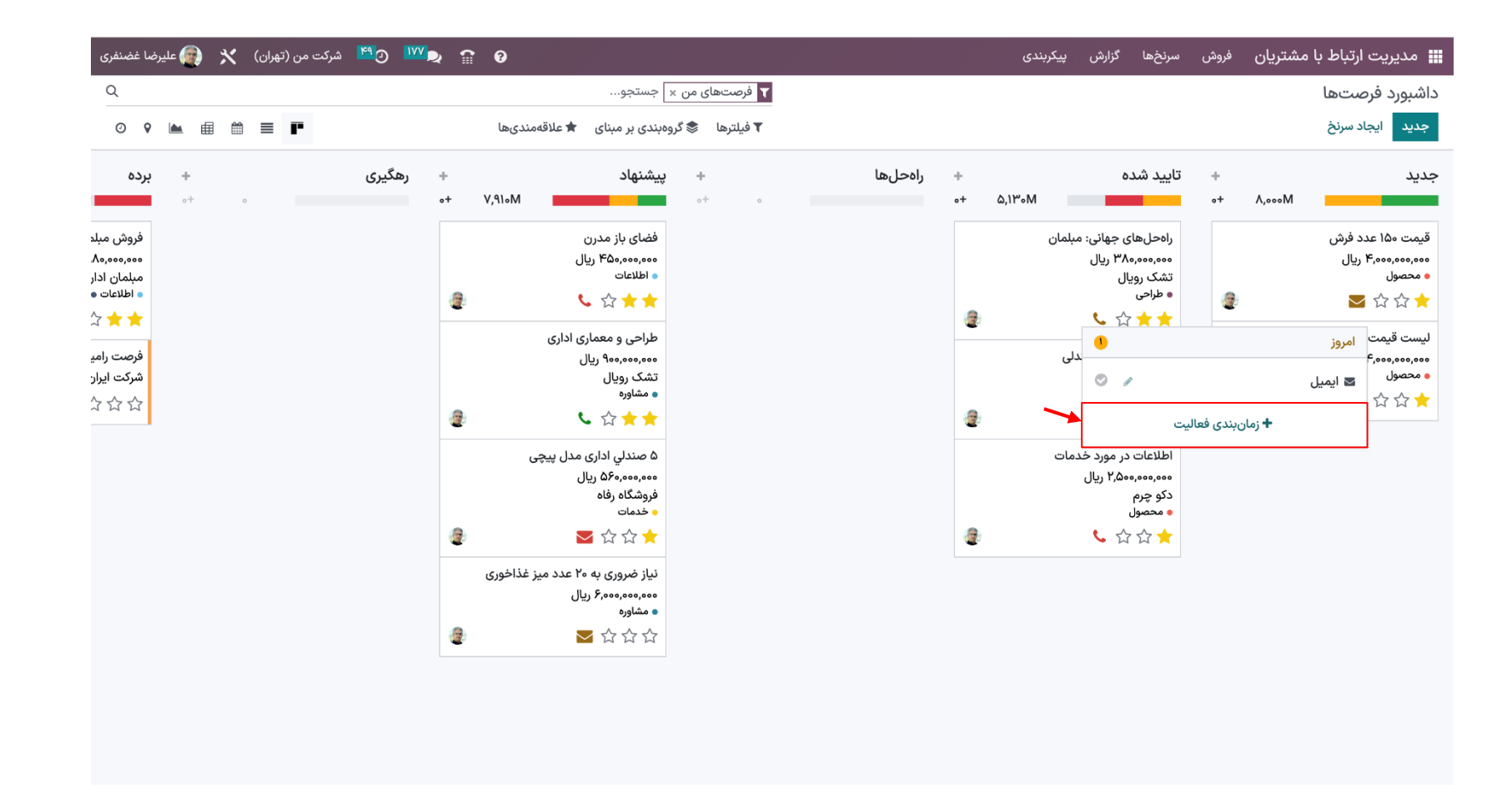

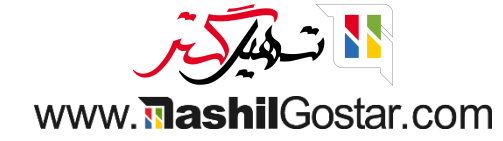

• شما همچنین میتوانید چندین زمان بندی برای فعالیتهای متعدد ایجاد کنید. فرض کنید اگر نیاز دارید یک مجموعه را به عنوان جلسه برنامهریزی کنید، تقویم را باز کنید.

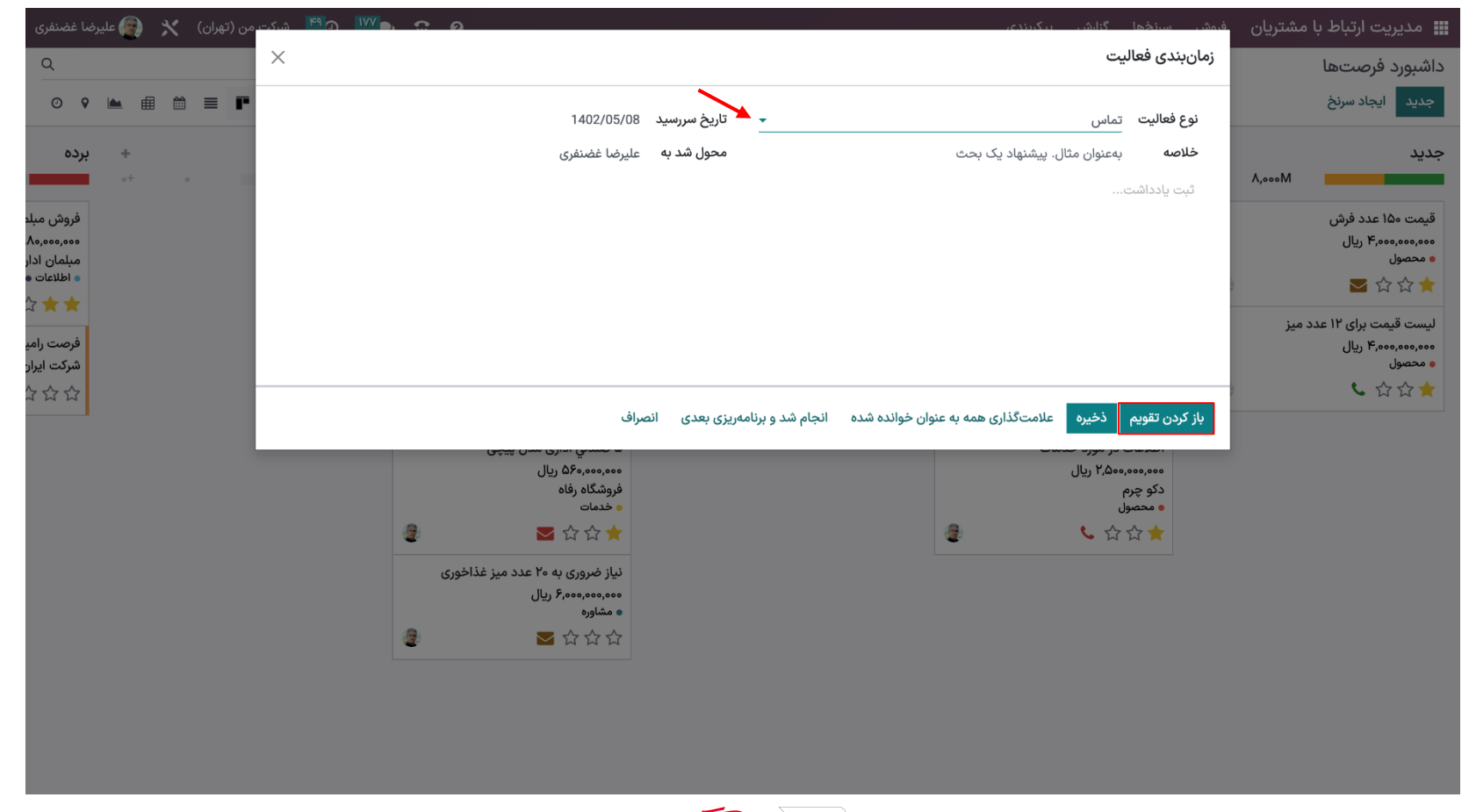

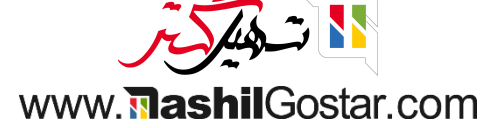

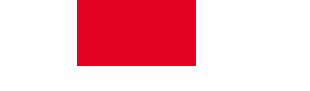

• اکنون یک تاریخ را انتخاب کنید. از اعلان نمایش داده شده میتوانید موضوع را تغییر دهید و سپس ایجاد کنید.

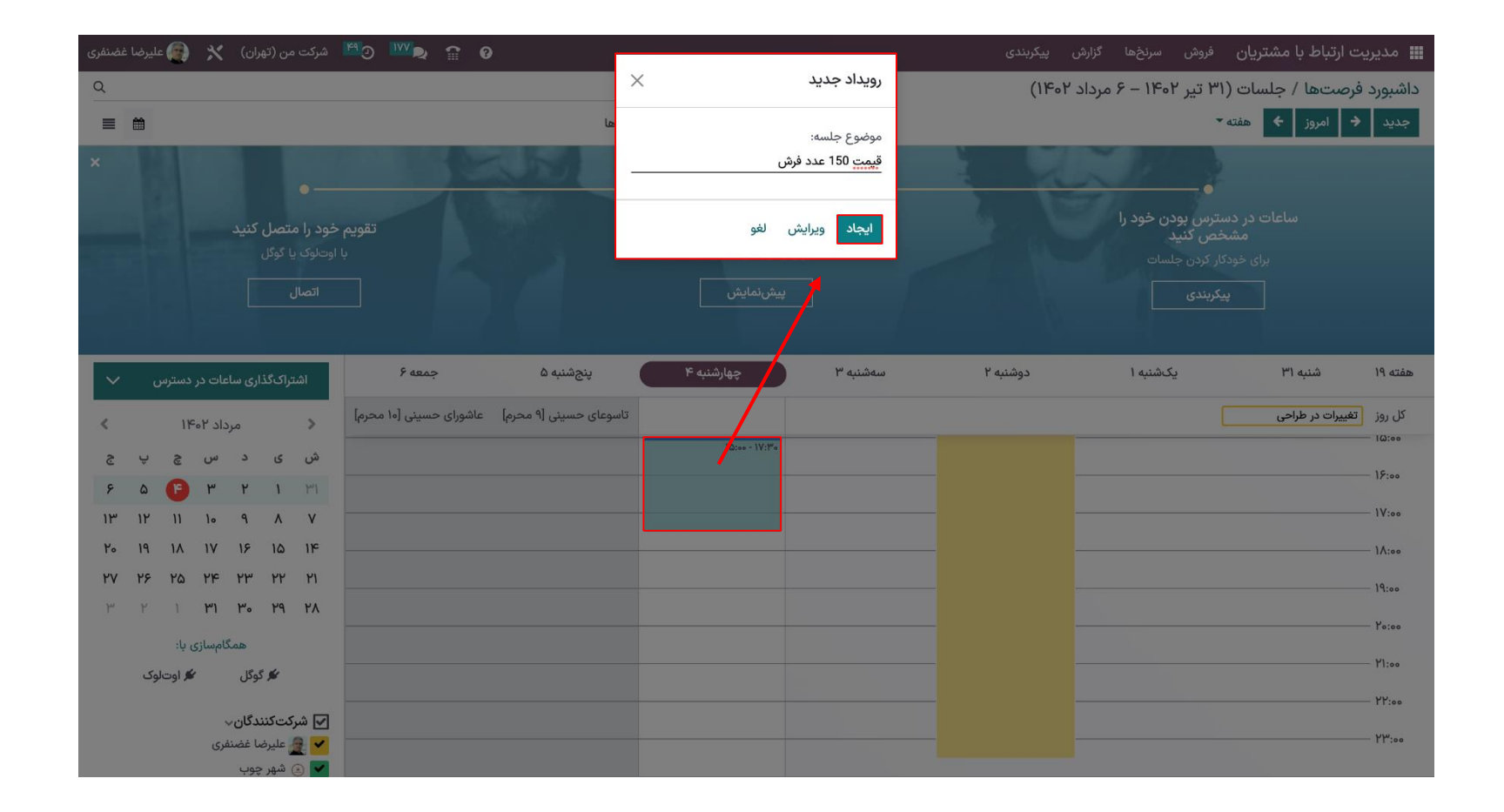

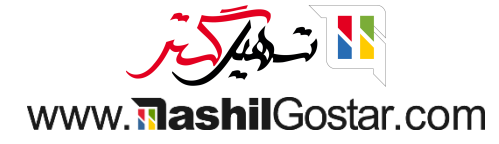

پس از زمانبندی، نمای تقویم را به این صورت دریافت خواهیم کرد.

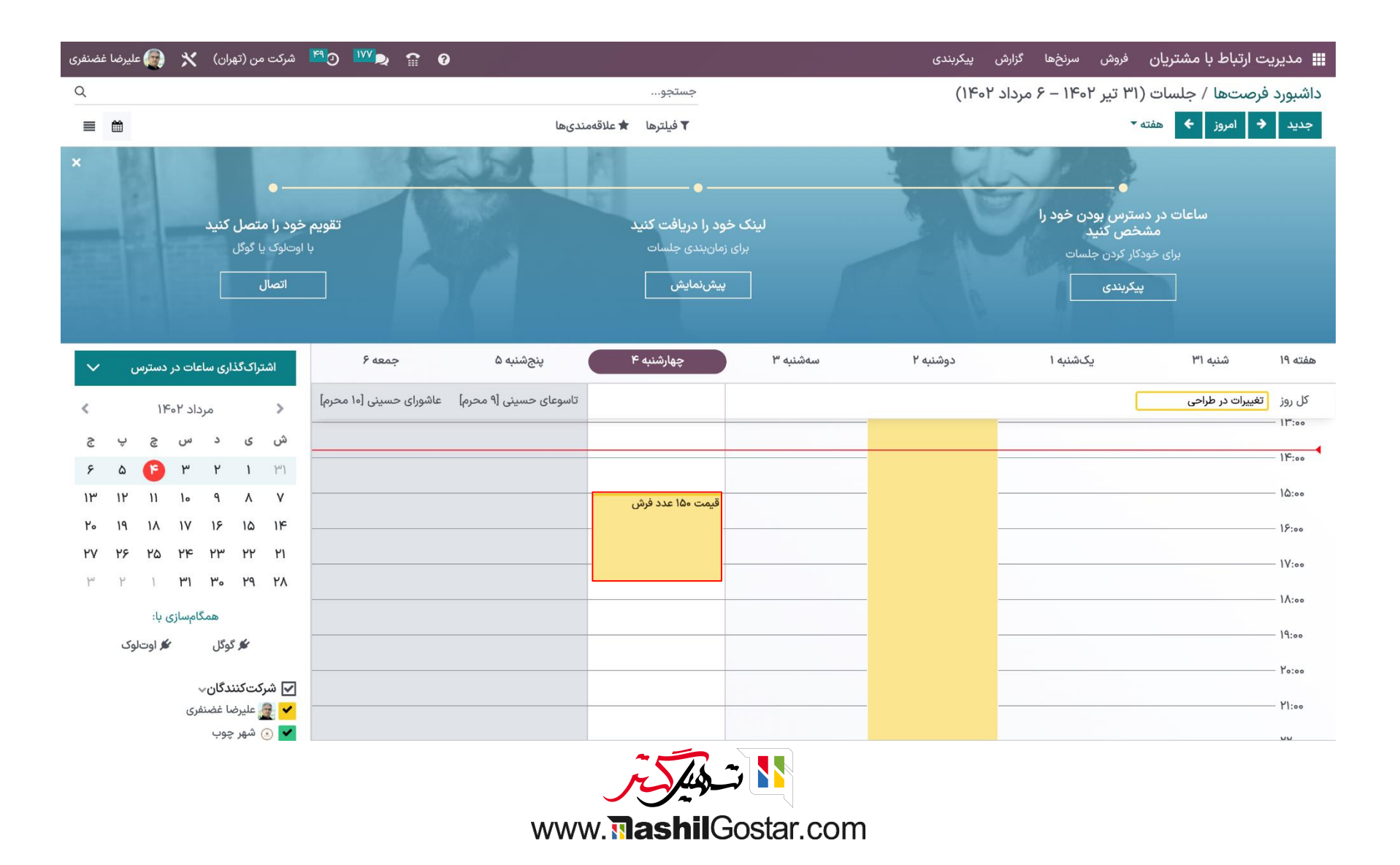

#### برای ویرایش جزئیات فعالیت، روی فعالیت و دکمه ویرایش کلیک کنید.

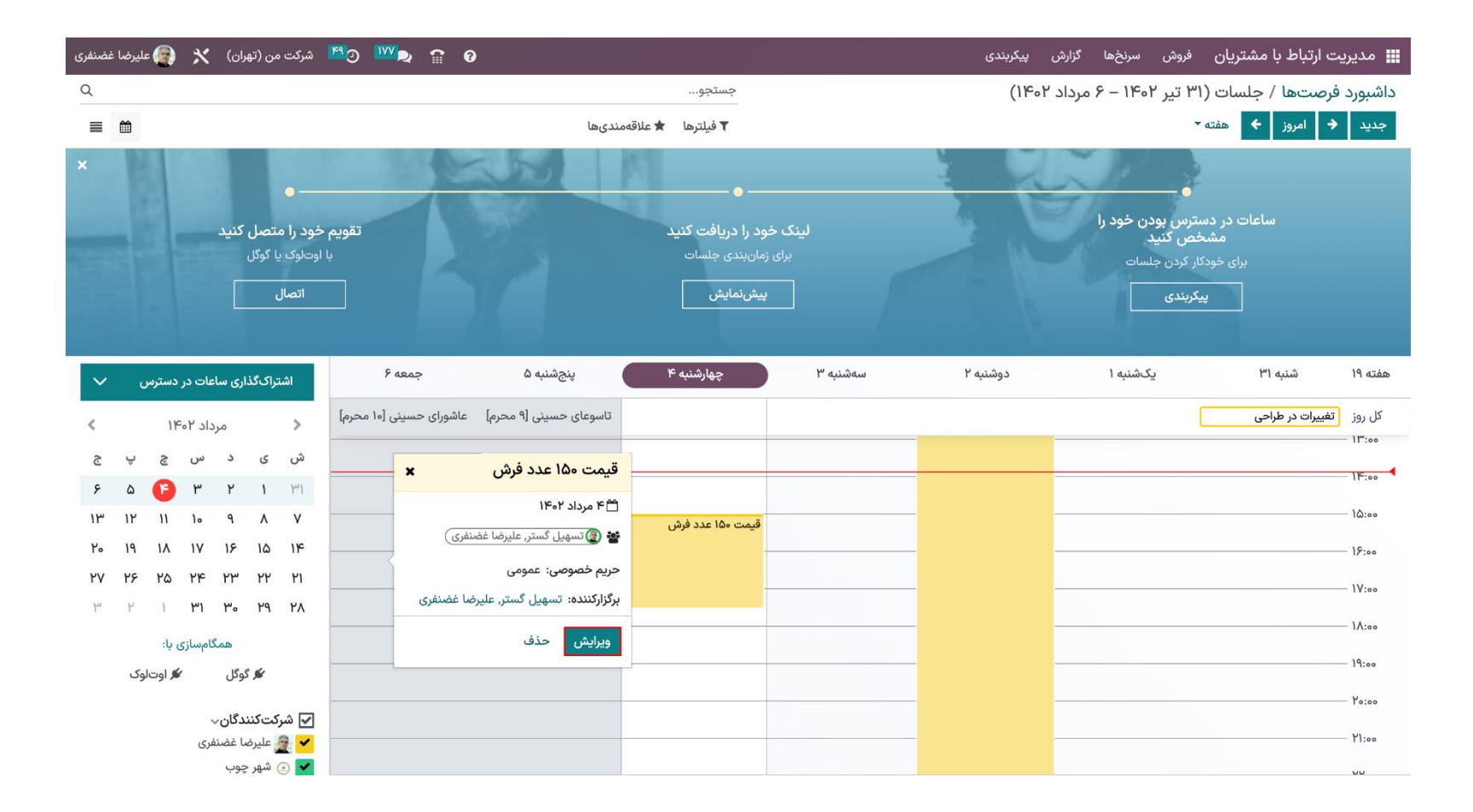

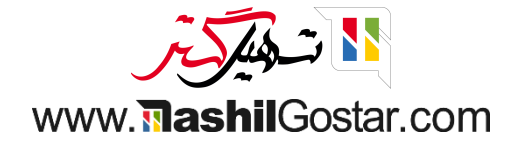

• میتوانید شرکتکنندگان، زمان شروع و پایان، URL جلسه، یادآورها، سازماندهنده و غیره را اضافه کنید و سپس ذخیره کنید.

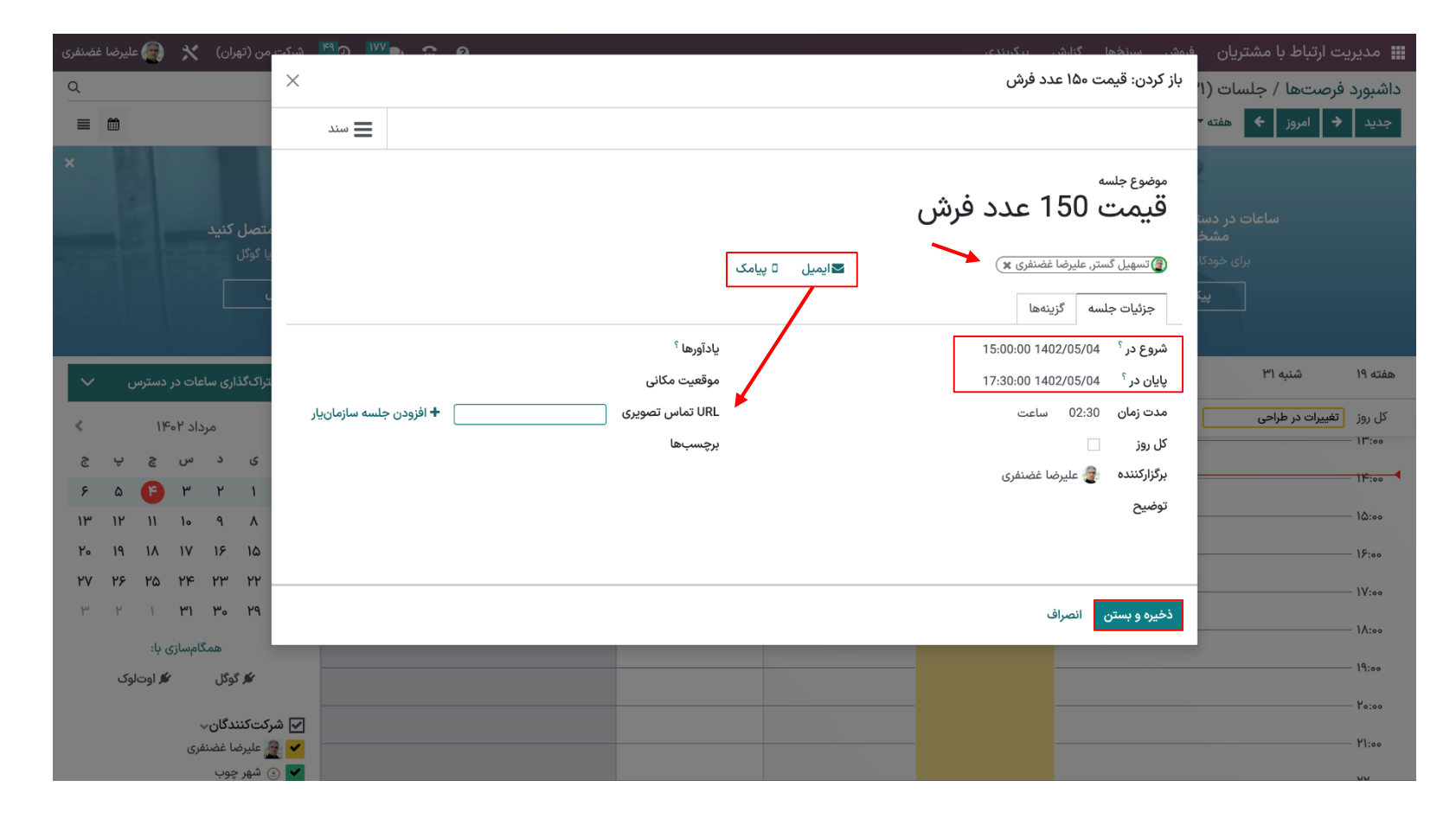

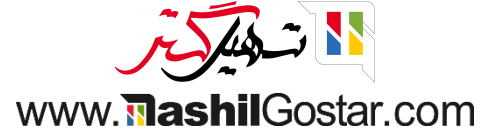

### برای علامتگذاری به عنوان انجام شده روی این نماد کلیک کنید.

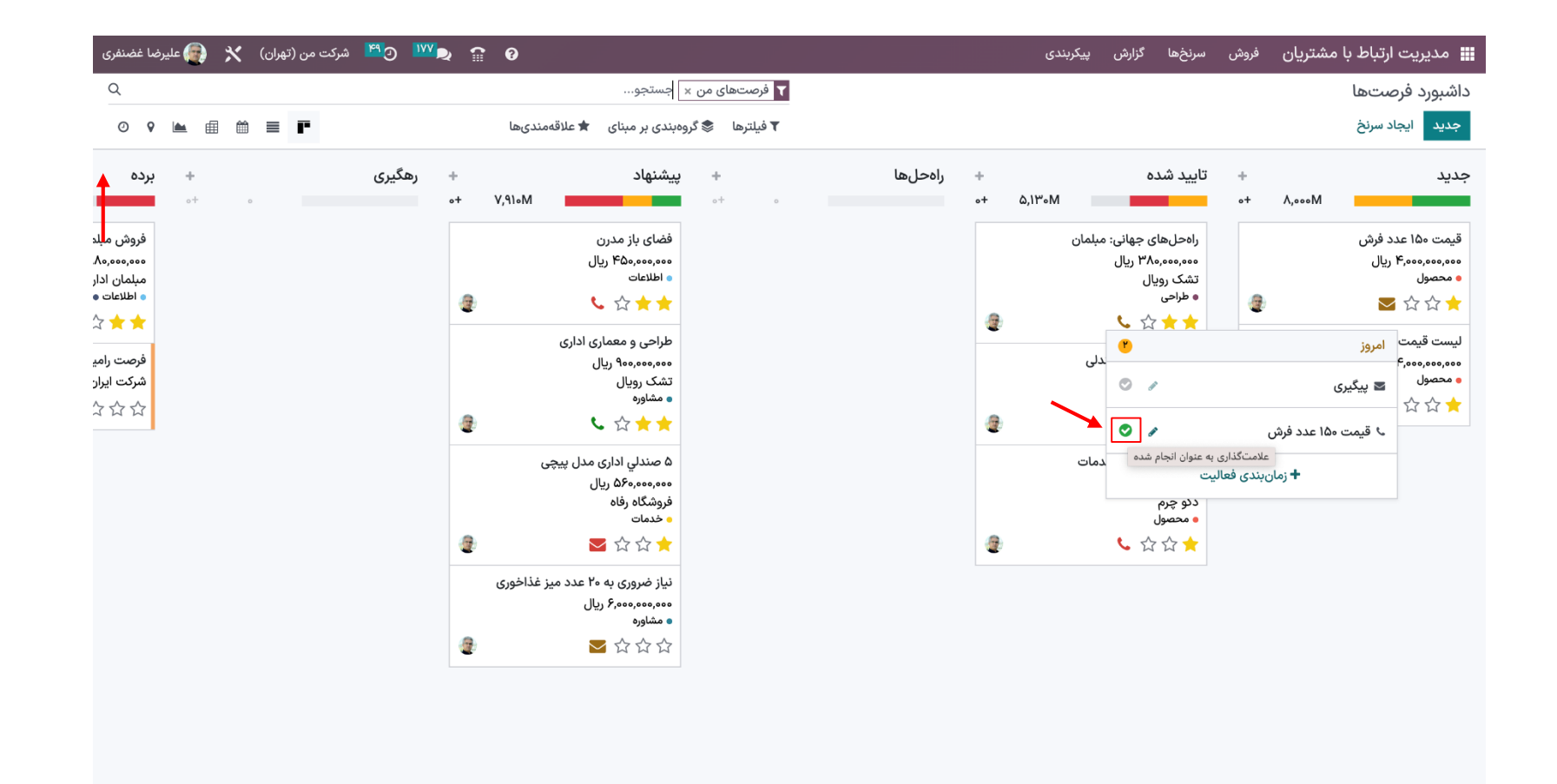

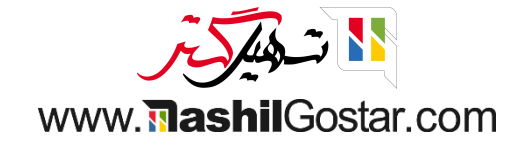

• در صورت وجود گزارش بنویسید، روی انجام شده کلیک کنید و همچنین میتوانید فعالیت بعدی را برنامهریزی کنید.

| ◎ ♥ 🖮 📾 🗮 📭                                                                                                    |                | وهبندی بر مبنای 👌 علاقهمندیها                                                                                                    | ۲ فیلترها 📚 گرا  |          |                |                                               |                                                 | ، سرنخ                                                          | جديد ايجاد                                                                                      |
|----------------------------------------------------------------------------------------------------|----------------|----------------------------------------------------------------------------------------------------|------------------|----------|----------------|-----------------------------------------------|-------------------------------------------------|-----------------------------------------------------------------|-------------------------------------------------------------------------------------------------|
| <ul> <li>برده</li> <li>فروش ما مالمان</li> <li>اطلاعات العالي</li> <li>اطلاعات مليمان</li> <li>مليمان</li> <li>مليمان</li> <li>مليمان</li> </ul> | + رهگیری<br>++ | پیشنهاد<br>فضای باز مدرن<br>۱۹۷۵، ویکی<br>۱۹۷۵، ویکی<br>۱۹۷۵ و معماری اداری<br>طراحی و معماری اداری<br>شکی روپال<br>۱۹۵۰ و میکاری اداری | <b>*</b><br>o† o | راەحل،ھا | +<br>•+ Δ,1%•Μ | ده<br>ای جهانی: میلمان<br>بیال<br>کر ی<br>دلی | + تاييد ش<br>+<br>+<br>•+<br>•••••••<br>• طراحى | د فرش<br>ریال<br>امروز<br>یخیری                                 | دید<br>ایمت ۵۵ عدر<br>۶٫۰۰۰٫۰۰۰<br>۱۰ محصول<br>۲٫۰۰۰٫۰۰۰<br>۲٫۰۰۰٫۰۰۰<br>۲٫۰۰۰٫۰۰۰<br>۲٫۰۰۰٫۰۰۰ |
|                                                                                                    |                | ۵ صندلي اداری مدل پیچی<br>۶۶٫۰۰۰٫۵۵ ریال<br>فروشگاه رفاه<br>• خدمات                                                                     |                  |          | 2              | م کی است است است است است است است است است است  | ی انجام شده ان                                  | ب قیمت ۱۵۰ عدد فرش<br>اوشتن گزارش<br>انجام شد و برنامهریزی بعدو |                                                                                                 |
|                                                                                                    |                | نیاز ضروری به ۲۰ عدد میز غذاخوری<br>۶٫۰۰۰٫۰۰۰ ریال<br>۹ مفاوره<br>۲۰۲۲ ۲۰۲۲ ک                                                           |                  |          |                |                                               | ندی فعالیت                                      | <b>+</b> زمان ب                                                 |                                                                                                 |

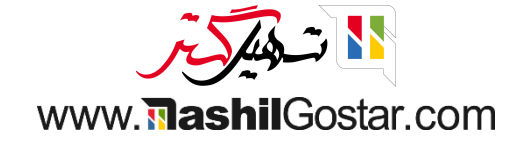

پس از علامتگذاری به عنوان انجام شده، فعالیت از لیست حذف میشود.

|                                                                                             | ۲ فرصتهای من × جستجو<br>۲ فیلترها گگروهبندی بر مبنای ★ علاقهمندیها | ی سیریے اربیاع با سیریان اورین ایری اورین پیریدی<br>داشبورد فرصتها<br>جدید ایجاد سرنخ                                                                                                    |
|---------------------------------------------------------------------------------------------|--------------------------------------------------------------------|----------------------------------------------------------------------------------------------------|
| رهگیری + برده<br>فروش مباد<br>ه.ه.وی<br>میان ادار<br>شرکت ایران<br>شرکت ایران<br>شرکت ایران | ر ام صل ها به به به به به به به به به به به به به                  | جدید + تایید شده +<br>ه. (۱۳۰۸ + ایسی شده +<br>ه. (محل های جهانی: مبلمان<br>ه. (محل های جهانی: مبلمانی: مبلمانی: (محل های جهانی: مبلمانی: (محل های جهانی: (محل های جهانی: (محل های ج |

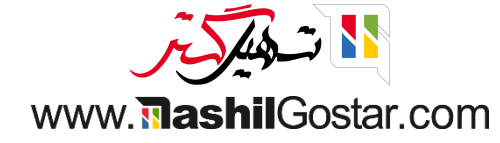

● در هر مرحله میتوانیم مشخصات رنگ را ببینیم. <mark>سبز</mark>: فعالیتهای برنامهریزی شده، قرمز: فعالیتهای عقب افتاده، <mark>زرد</mark>: فعالیت امروز. بر روی یک رنگ کلیک کنید و ما فرصتها را در آن حالت دریافت میکنیم.

| Q                                          | ا جستجو                                                                       | <b>۲</b> فرصتهای من ×                 |                                                                    | داشبورد فرصتها                                                               |
|--------------------------------------------|-------------------------------------------------------------------------------|---------------------------------------|--------------------------------------------------------------------|------------------------------------------------------------------------------|
| ◎ ♀ 🖿 🖩 🗮 🖿                                | وهبندی بر مبنای 👌 علاقهمندیها                                                 | 🕈 فیلترها 📚 گرو                       |                                                                    | جديد ايجاد سرنخ                                                              |
| یری + برده<br>۰ *۰                         | پیشنهاد + رهگ<br>•+ ۷٫۹۱۰M                                                    | راەحلھا +<br>• + •                    | تایید شده +<br>۰+ ۵٫۱۳۰M                                           | جدید +<br>۴,۰۰۰ +۰                                                           |
| فروش می<br>۵۰،۰۰۰<br>میلمان اد<br>۱۹طلاعات | فضای باز مدرن<br>۳۵۰٬۰۰۰ ریال<br>• اطلاعات<br>۲۰۰۰ ۲۰۰۰ ۲۰۰۰ و ۲۰۰۰ ۲۰۰۰ ۲۰۰۰ | سرنځ ۱<br>شرکت تهران ترابر<br>金 ☆ ☆ ☆ | رادحلهای چهانی: مبلمان<br>۳۸۵٬۵۰۰٬۵۰۰ ریال<br>تشک رویال<br>• طراحی | لیست قیمت برای ۱۲ عدد میز<br>۶٫۰۰۰٫۰۰۰٫۰۰۰ ریال<br>• محصول<br>۲۰۲۰ ۲۰۲۰ ۲۰۰۰ |
| فرصت رام<br>شرکت ایرار<br>ک ک              | طراحی و معماری اداری<br>۹۰۰٫۰۰۰ ریال<br>تشک رویال<br>۹ مشاوره<br>۲ ۲ ۲ ۲ ۲    |                                       | قیمت ۶۹۰ عدد صندلی<br>۲٫۲۵۵٫۵۰۵٫۰۰۵ ریال<br>۵ محصول<br>۵ ش ش ش     |                                                                              |
|                                            | ۵ صندلی اداری مدل پیچی<br>۵۶۰٬۰۰۰٬۵۵ ریال<br>فروشگاه رفاه<br>• خدمات          |                                       | اطلاعات در مورد خدمات<br>۲٬۵۰۰٬۰۰۰ ریال<br>دکو چرم<br>محصول        |                                                                              |
|                                            | کی کی کی کی کی نیاز ضروری به ۲۰ عدد میز غذاخوری<br>۶٫۰۰۰٫۰۰۰ ریال<br>۵ مشاوره |                                       | e • • भ भ <del>×</del>                                             |                                                                              |
|                                            |                                                                               |                                       |                                                                    |                                                                              |

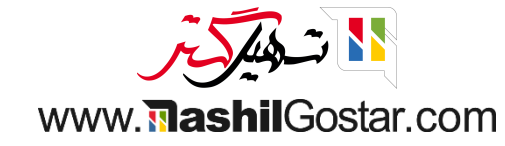

# میتوانید فعالیت را از نمای لیست برنامهریزی کنید.

| 👰 علیرضا غضنفری | بران) 🗙 ( | رکت من (تھ | ش <mark>۴۸</mark> ک | <sup>MY</sup> 🔍 😭 🔇 |                   |               |                 |                 |                 | ارش پیکربندی     | ِش سرنخها گز         | مشتریان فرو                 | مدیریت ارتباط با ہ |          |
|-----------------|-----------|------------|---------------------|---------------------|-------------------|---------------|-----------------|-----------------|-----------------|------------------|----------------------|-----------------------------|--------------------|----------|
| Q               |           |            |                     |                     |                   | من × جستجو    | 🝸 فرصتهای و     |                 |                 |                  |                      |                             | شبورد فرصتها       | دان      |
| o v 🖿           | # ₩ =     | E.         | < > 14/1            | ىھا ١٢-             | مېناى 🔺 علاقەمند  | 象 گروەبندى بر | ▼ فیلترها       |                 |                 |                  |                      | 7                           | ديد ايجاد سرنخ     | <b>ج</b> |
| ‡               |           |            | مر                  | MRR پیشبین          | درآمد پیشبین      | مهلت من       | فعاليتها        | فروشنده ف       | شرکت            | تلفن             | ايميل                | نام مخاطب                   | فرصت ^             |          |
| تعويق 7 روزه    | 🗨 پیامک 🕺 | ⊠ايميل     | جديد                | ریال ہ              | ۴,०००,०००,०००     | فردا          | 📞 جلستای برای ب | 👰 عليرضا غضنفرى | شرکت من (تهران) |                  | ail.example.com      | ویل مک انکرو                | لیست قیمت برای     |          |
| تعويق 7 روزه    | 🗨 پیامک 🗶 | ⊠ايميل     | تایید شده           | ریال ہ              | ریال ۳۸۰٬۰۰۰ ریال | امروز         | 🔪 تېدیل به لیس  | 👮 عليرضا غضنفرى | شرکت من (تهران) | ۰۲۱ ۵۰۰۰ ۱۲۳۴    | pc.example.com       | رابين اسميت                 | راەحلھای جھانی:    |          |
| تعويق 7 روزه    | 🗨 پیامک 🗶 | 🔽 ایمیل    | جديد                | ریال ہ              | ۴,०००,०००,०००     | امروز         | یگیری           | 🔮 عليرضا غضنفرى | شرکت من (تهران) |                  | h@armyspy.com        | اریک فرانسوی                | قیمت ۱۵۰ عدد فرش   |          |
| تعويق 7 روزه    | 🗣 پیامک 🙎 | ⊠ایمیل     | پیشنهاد             | ریال ہ              | 1                 |               | امروز           | 👰 عليرضا غضنفرى | شرکت من (تهران) |                  | mycompany.net        |                             | نیاز ضروری به ۲۰ ع |          |
| تعويق 7 روزه    | 🗣 پیامک 🕺 | 🗹 ایمیل    | تایید شده           | ریال ہ              | 0 /               |               | 📼 يىگىرى        | 👰 علیرضا غضنفری | شرکت من (تهران) | +27 10 201 221   | info@agrolait.com    |                             | اطلاعات در مورد خ  |          |
| تعويق 7 روزه    | 🗣 پیامک 🕺 | 🗹 ایمیل    | پیشنهاد             | ریال ہ              |                   |               | <b>0</b> 7, —   | 👰 علیرضا غضنفری | شرکت من (تهران) |                  | henry@elight.com     | هنری جردن                   | فضای باز مدرن      |          |
| تعويق 7 روزه    | 🗣 پیامک 🙎 | 🔽 ایمیل    | پیشنهاد             | ریال ہ              | يت                | زمانبندى فعال | +               | 👰 عليرضا غضنفرى | شرکت من (تهران) | +۵۸ ۲۱۲ ۶۸۱ •۵۳۸ | ny.example.com       | بنجامين فلورس               | ۵ صندلي اداری مد   |          |
|                 | 🗨 پیامک   | 🔽 ایمیل    | راهحلها             | ریال ہ              | ریال ہ            |               | 0               | 優 علیرضا غضنفری | شرکت من (تهران) |                  | test1@test1.com      |                             | سرنخ ۱             |          |
|                 | 🗨 پیامک   | 🔽 ایمیل    | پیشنهاد             | ریال ہ              | ریال ۹۰۰٬۰۰۰      |               | 📞 تماس          | 軉 علیرضا غضنفری | شرکت من (تهران) | ۰۲۱ ۵۰۰۰ ۱۲۳۴    | pc.example.com       |                             | طراحی و معماری ا   |          |
|                 | 🗨 پیامک   | ⊠ایمیل     | برده                | ریال ہ              | ریال ہ            |               | 9               | 🗿 عليرضا غضنفرى | شرکت من (تهران) | +۹۸۴۴۳۲۲۲۱۲۱ inf | o@deltapc.example.co | رامین پورمقده <sub>mo</sub> | فرصت رامین پورمق   |          |
|                 | 🗨 پیامک   | ⊠ایمیل     | برده                | ریال ہ              | 1,910,000,000     |               | 🕹 تماس          | 優 علیرضا غضنفری | شرکت من (تهران) | +1 ሥነት ሥራሳ ትሥትራ  | john.b@tech.info     | جان ام. براون               | فروش مبلمان اداری  |          |
|                 | 모 پیامک   | 🗹 ایمیل    | تایید شده           | ریال ہ              | ٢,٢۵०,०००,०००     |               | 0               | 를 علیرضا غضنفری | شرکت من (تهران) |                  | h@armyspy.com        | اریک فرانسوی                | قیمت ۶۰۰ عدد صن    |          |

ریال ۲۳٫۰۲۰٫۰۰۰ ریال ۰

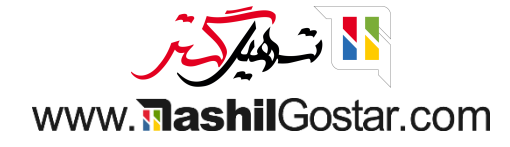

# همچنین میتوانید فعالیت را از قسمت چت برنامهریزی کنید.

| ىا غضنفرى | 👰 عليرض | *      | شرکت من (تهران) | <mark>۴۸</mark> Э | IMP 💽 😭 | 9                 |                        |                  | پیکربندی     | گزارش      | سرنخها           | فروش                          | مشتريان                             | ت ارتباط با    | 📰 مديريہ  |
|-----------|---------|--------|-----------------|-------------------|---------|-------------------|------------------------|------------------|--------------|------------|------------------|-------------------------------|-------------------------------------|----------------|-----------|
| جديد      | <       | ۳ / ۱۲ | 🗘 عمل           |                   |         |                   |                        |                  |              |            | فرش              | ا عدد ف                       | ر قیمت ۵۰                           | فرصتها /       | داشبورد ف |
|           |         |        |                 |                   |         | 🕎 عليرضا غضنفرى   | روشنده                 |                  |              |            |                  |                               |                                     | مشتری          |           |
|           |         |        |                 |                   | 습 슈 🕇   | 1402/06/02        | یشبینی تاریخ قرارداد ` | ç                |              |            | ErikNFr          | rench@a                       | myspy.com                           | ايميل          |           |
|           |         |        |                 |                   |         | محصول 🗙           | رچسبها <sup>؟</sup>    | ŗ                |              |            |                  |                               |                                     | تلفن           |           |
|           |         |        |                 |                   |         |                   |                        |                  |              |            |                  |                               | بیژگی                               | + افزودن و     |           |
|           |         |        |                 |                   |         |                   |                        |                  | اختصاص يافته | طرفهمکار ا | ت بیشتر          | اطلاعان                       | های شخصی                            | يادداشت        |           |
|           |         |        |                 |                   |         |                   | خصيص خودكار            | i                | ( 0.00       | 00000      | 0.000000         | 0)                            | بی جغرافیایی                        | موقعیت یا      |           |
|           |         |        |                 |                   |         |                   |                        |                  |              |            |                  | ہ ؟                           | اختصاص يافت                         | طرفهمكار       |           |
|           |         |        |                 |                   |         |                   |                        |                  |              |            |                  |                               |                                     |                |           |
|           |         |        |                 |                   |         | 🖌 🖌 دنبال کنندگان | 18 🗞 🗾                 |                  |              | [          | ) فعاليتها       | می (                          | یادداشت شخص                         | سال پيام       | ارد       |
|           |         |        |                 |                   |         |                   | بەريزى شدە             | 🝷 فعالیتهای برنا |              |            |                  |                               |                                     |                |           |
|           |         |        |                 |                   |         |                   |                        |                  |              |            | ضنفری 🛈<br>🗶 لغو | ، علیرضا غ<br>ویرایش          | : <b>"پیگیری"</b> برای<br>جام شده 🔌 | امروز:<br>ک ان |           |
|           |         |        |                 |                   |         |                   |                        | امروز            |              |            |                  |                               |                                     |                |           |
|           |         |        |                 |                   |         |                   |                        |                  |              |            | ۱۵ عدد فرش       | دقیقه پیش<br>: <b>قیمت ۵۰</b> | یا غضنفری - ۱۰<br>اس انجام شد       | عليرض<br>م د   |           |
|           |         |        |                 |                   |         |                   | 1)F                    | ۲ مرداد ۲۰       |              |            |                  |                               |                                     |                |           |
|           |         |        |                 |                   |         |                   |                        |                  |              |            |                  | ں<br>شدہ                      | اودوو - ۲ روز پیش<br>/ فرصت ایجاد   | ربات ا<br>سرنخ | )         |

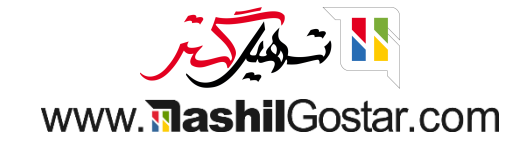

# • زیر قسمت فعالیتهای برنامهریزی شده میتوانیم فعالیت پیش رو را ببینیم.

| با غضنفری | 憂 عليرض      | *      | شرکت من (تهران) | ۳ <mark>۰%</mark> | <sup>1,,,,,</sup> | 0 |                 |                      |                      |               | گزارش پیکربندی      | سرنخها            | فروش                      | اط با مشتریان                                             | 🎞 مديريت ارتب |
|-----------|--------------|--------|-----------------|-------------------|-------------------|---|-----------------|----------------------|----------------------|---------------|---------------------|-------------------|---------------------------|-----------------------------------------------------------|---------------|
| جديد      | ) <b>‹</b> › | ۳ / ۱۲ | 🕸 عمل           |                   |                   |   |                 |                      |                      |               |                     | فرش               | ا عدد ا                   | مها / قیمت ۱۵۰                                            | داشبورد فرصت  |
|           |              |        |                 |                   |                   | ( | 🦉 عليرضا غضنفرې | 0                    | فروشنده              |               |                     |                   |                           | ری '                                                      | مشت           |
|           |              |        |                 |                   | ☆ ☆ 🚖             |   | 1402/06/0       | ارداد <sup>؟</sup> 2 | پیشبینی تاریخ قر     |               |                     | ErikNFr           | ench@a                    | ل armyspy.com                                             | ايميإ         |
|           |              |        |                 |                   |                   |   | محصول 🗙         |                      | برچسبها <sup>؟</sup> |               |                     |                   |                           |                                                           | تلفن          |
|           |              |        |                 |                   |                   |   |                 |                      |                      |               |                     |                   |                           | زودن ویژگی                                                | <b>+</b> افز  |
|           |              |        |                 |                   |                   |   |                 |                      |                      |               | فهمكار اختصاص يافته | ت بیشتر ط         | اطلاعا                    | دداشتهای شخصی                                             | یاد           |
|           |              |        |                 |                   |                   |   |                 |                      | تخصيص خودكار         |               | ( 0.0000000         | 0.000000          | ))                        | میت یابی جغرافیایی                                        | موقع          |
|           |              |        |                 |                   |                   |   |                 |                      |                      |               |                     |                   | ٢                         | همكار اختصاص يافته                                        | طرف           |
|           |              |        |                 |                   |                   |   | • دنبال کنندگان | • 18                 | 6                    | Ļ             |                     | ۞ فعاليتها        | J. G                      | م یادداشت شخص                                             | ارسال پیا     |
|           |              |        |                 |                   |                   |   |                 |                      | رنامەريزى شدە        | 💌 فعالیتهای ب |                     |                   |                           |                                                           |               |
|           |              |        |                 |                   |                   |   |                 |                      |                      |               |                     | فضنفری 🚯<br>🗙 لغو | علیرضا خ<br>ویرایش        | <mark>امروز: "پیگیری"</mark> برای<br>✔ انجام شده <i>ه</i> | <b>R</b>      |
|           |              |        |                 |                   |                   |   |                 |                      | j                    | امر           |                     |                   |                           |                                                           |               |
|           |              |        |                 |                   |                   |   |                 |                      |                      |               |                     | ،<br>۱۵ عدد فرش   | قیقه پیش<br><b>قیمت ه</b> | علیرضا غضنفری - ۱۰ دا<br>۰ تماس انجام شد :                | <b>*</b>      |
|           |              |        |                 |                   |                   |   |                 |                      | ۱۴۰۲                 | ۲ مرداد       |                     |                   |                           |                                                           |               |
|           |              |        |                 |                   |                   |   |                 |                      |                      | -             |                     |                   | ر<br>شدہ                  | ربات اودوو - ۲ روز پیش<br>سرنخ/ فرصت ایجاد ث              | Ģ             |

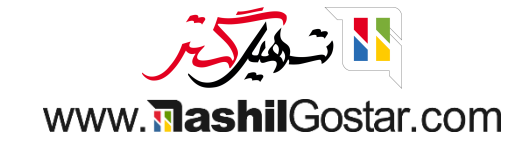

• با کلیک بر روی نماد 🚯، جزئیات فعالیت برنامهریزی شده را دریافت خواهیم کرد.

| با غضنفری | نىركت من (تھران) 🗙 👰 عليرض | ۵ <mark>۲۸۰</mark> و <u>۲۸۲</u> و |                            | گزارش پیکربندی        | ش سرنخها                | یت ارتباط با مشتریان فرو                       | 🏬 مدير  |
|-----------|----------------------------|-----------------------------------|----------------------------|-----------------------|-------------------------|------------------------------------------------|---------|
| جديد      | 🕸 عمل ۱۲/۳ < ≽             |                                   |                            |                       | .د فرش                  | . فرصتها / قیمت ۱۵۰ عد                         | داشبورد |
|           |                            |                                   |                            | طرفهمكار اختصاص يافته | للاعات بيشتر            | یادداشتهای شخصی اط                             |         |
|           |                            |                                   | تخصيص خودكار               | ( 0.0000000           | 0.0000000 )             | موقعیت یابی جغرافیایی                          |         |
|           |                            |                                   |                            |                       |                         | طرفهمکار اختصاص یافته <sup>؟</sup>             |         |
|           |                            |                                   |                            |                       |                         |                                                |         |
|           |                            | ل 🖌 دنبال کنندگان                 | 3 🗞 🛢                      |                       | ۞ فعاليتها              | ارسال پیام یادداشت شخصی                        |         |
|           |                            |                                   | 🐱 فعالیتهای برنامەریزی شده |                       |                         |                                                |         |
|           |                            |                                   |                            |                       | ضا غضنفری               | امروز: "پیگیری" برای علیر                      |         |
|           |                            |                                   |                            |                       |                         | نوع فعالیت ایمیل                               |         |
|           |                            |                                   |                            | توسط 📑 عليرضا عضنفری  | /۳۰۲۸:۱۰ ۱۴۰۲/۵         | ایجاد شده ۴۰۵/۵۰                               |         |
|           |                            |                                   |                            |                       | میرما عصباری<br>۱۴۰۲/۰۰ | تاريخ انجام ۴۰/۵                               |         |
|           |                            |                                   | l                          |                       | ش 🗶 لغو                 | لا انجام شده الالا الا                         |         |
|           |                            |                                   | امروز                      |                       |                         |                                                |         |
|           |                            |                                   |                            |                       | پيش                     | وي عليرضا غضنفري - ١٧ دقيقه                    |         |
|           |                            |                                   |                            |                       | ت ۱۵۰ عدد فرش           | 📲 🖌 י تماس انجام شد : قیم                      |         |
|           |                            |                                   | ۲ مرداد ۲۰۱۴               |                       |                         |                                                |         |
|           |                            |                                   |                            |                       |                         | ربات اودوو - ۲ روز پیش<br>سرنخ/ فرصت ایجاد شده |         |

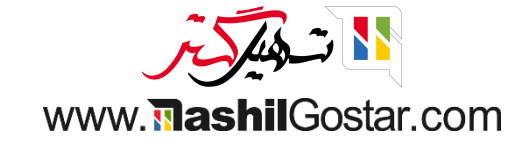

# از پیکربندی > انواع فعالیتها میتوانیم فعالیت سفارشی جدیدی ایجاد کنیم.

| 😧 🏫 🚺 🕺 شرکت من (تهران) 🤺 👰 علیرضا غضنفری | پیکربندی                      | گزارش    | وش سرنخها                       | مدیریت ارتباط با مشتریان <sup>فر</sup> |
|-------------------------------------------|-------------------------------|----------|---------------------------------|----------------------------------------|
| 💠 عمل ۱۲/۳ < ک                            | تنظيمات                       |          | ىدد فرش                         | اشبورد فرصتها / قیمت ۱۵۰ ء             |
|                                           | تیمهای فروش                   |          |                                 |                                        |
| $\rightarrow$                             | انواع فعاليتها                |          |                                 |                                        |
|                                           | برنامههای دورهای              | طرفهمكار | طلاعات بيشتر                    | یادداشتهای شخصی                        |
| تخصيص خودكار                              | داشبورد فرصتها                | 00000    | 0.0000000)                      | موقعیت یابی جغرافیایی                  |
|                                           | برچسبها                       |          |                                 | المتغلب مالمتخا الاسمام                |
|                                           | دلایل باخت                    |          |                                 | طرفهمدر اختصاص يافته                   |
|                                           | نمایندگان فروش                |          |                                 |                                        |
|                                           | سطح طرفهمكار                  |          |                                 |                                        |
| 1 🔗 😒 11 🗸 دنبال کنندگان                  | فعالیتهای طرفهمکار            |          | () فعاليتها                     | ارسال بيام بادداشت شخصي                |
| • • • – ·                                 | ايجاد سرنخ                    |          |                                 |                                        |
| 🝷 فعالیتهای برنامه ریزی شده               | درخواستهای تولید سرنخ         |          |                                 |                                        |
|                                           | قوانین تبدیل بازدیدها به سرنخ |          | ىرضا غضنفرى 🚯                   | امروز: "بېگىرى" براى غا                |
|                                           |                               |          |                                 |                                        |
|                                           | والمغربة فتنفذ المراج         | 🔎 huni   | 12.44.10 1604/00                | ارداد شده ۱۵                           |
|                                           | عبيرها للمنقرى                | a my     | علىضا غضنفرى                    | محما، شد به                            |
|                                           |                               |          | 11602/00                        | تاريخ انجام ۴۰                         |
|                                           |                               |          |                                 |                                        |
|                                           |                               |          | ايش 🗶 لغو                       | ✔ انجام شده 🖋 ویرا                     |
|                                           |                               |          |                                 |                                        |
| امرور                                     |                               |          |                                 |                                        |
|                                           |                               |          | نه پیش<br>م <b>ت ۱۵۰ عدد فش</b> | عليرضا عصنفري - ٢٠ دفية                |
|                                           |                               |          | 0,                              |                                        |
| ۲ مرداد ۱۴۰۲                              |                               |          |                                 |                                        |
|                                           |                               |          |                                 | ربات اودوو - ۲ روز پیش                 |
|                                           |                               |          | 4                               | 🏹 💘 سرنخ/ فرصت ایجاد شد                |
|                                           |                               |          |                                 |                                        |

https://sazmanyar16.tashilgostar.com/web#menu\_id=389&action=280

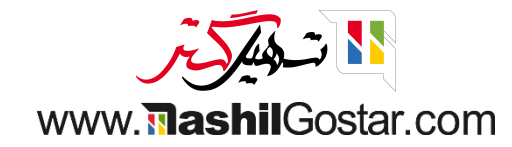

## شما مىتوانيد فعاليت خود را با دكمه جديد ايجاد كنيد.

|   | 🎞 مدی   | یریت ارتباط با مشتریان فروش سرنخها گزارش | پیکربندی     |                                   | 😵 😭 💇 🕐 شرکت من (تهران) 🗙                           | 👰 علیرضا غضنفری |
|---|---------|------------------------------------------|--------------|-----------------------------------|-----------------------------------------------------|-----------------|
| _ | انواع ف | ليتها                                    |              | جستجو                             |                                                     |                 |
| - | جديد    | ±                                        |              | 🕈 فیلترها 📚 گروهبندی بر مبنای 🕇 ع | لاقەمندىھا                                          | < > 16/1-16     |
|   |         | نام                                      | خلاصه پيشفرض | برنامهریزی شده در                 | نوع                                                 | <b>‡</b>        |
|   | •       | ايميل                                    |              |                                   | <ul> <li>ه روز بعد از سررسید فعالیت قبلی</li> </ul> |                 |
|   | ≑ □     | تماس                                     |              |                                   | ۲ روز بعد از سررسید فعالیت قبلی                     |                 |
|   | ۵       | ملاقات                                   |              |                                   | <ul> <li>ه روز بعد از سررسید فعالیت قبلی</li> </ul> |                 |
|   | •       | پیگیری لیست                              |              |                                   | ۳۰ روز بعد از سررسید فعالیت قبلی                    |                 |
|   | •       | نقل قول                                  |              |                                   | ۱۵ روز بعد از سررسید فعالیت قبلی                    |                 |
|   | •       | تماس برای دمو                            |              |                                   | ۱۰ روز بعد از سررسید فعالیت قبلی                    |                 |
|   | •       | ایمیل: به دمو خوش آمدید                  |              |                                   | <ul> <li>ه روز بعد از سررسید فعالیت قبلی</li> </ul> |                 |
|   | •       | پیشنهاد محصولات بیشتر                    |              |                                   | ه روز بعد از سررسید فعالیت قبلی                     |                 |
|   | •       | پیگیری چک                                |              |                                   | ه روز بعد از سررسید فعالیت قبلی                     |                 |
|   | ÷ 🗌     | صورتحساب مالى                            |              |                                   | ۱۲ ماه بعد از سررسید فعالیت قبلی                    |                 |
|   | •       | در دست اقدام                             |              |                                   | ۵ روز بعد از سررسید فعالیت قبلی                     |                 |
|   | ÷ 🗌     | يادآور                                   |              |                                   | <ul> <li>روز بعد از سررسید فعالیت قبلی</li> </ul>   |                 |
|   | •       | آپلود سند                                |              |                                   | ۵ روز بعد از سررسید فعالیت قبلی                     |                 |
|   | •       | درخواست امضا                             |              |                                   | ۲ روز بعد از سررسید فعالیت قبلی                     |                 |
|   | ÷ 🗌     | اعطای دسترسی                             |              |                                   | <ul> <li>روز بعد از سررسید فعالیت قبلی</li> </ul>   |                 |
|   |         |                                          |              |                                   |                                                     |                 |

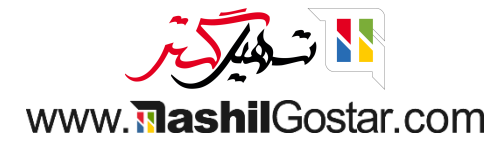

## • جزئیات فعالیت را مشخص کنید و فرم را ذخیره کنید.

| مرکت من (تهران) 🗙 👰 علیرضا غضنفری 🌾 🕐 شرکت من (تهران)         | مدیریت ارتباط با مشتریان فروش سرنخها گزارش پیکربندی                            |
|---------------------------------------------------------------|--------------------------------------------------------------------------------|
| \$ عمل جديد                                                   | واع فعالیتها / جدید 🗅 🕫                                                        |
|                                                               | ويدئو كنفرانس                                                                  |
| فعالیت بعدی                                                   | تنظيمات فعاليت                                                                 |
| نوع زنجیر کردن پیشنهاد فعالیت بعدی                            | عمل؟ هيچ كدام                                                                  |
| پیشنهاد ؟ 💿 👔 تماس ۲                                          | کاربر پیشفرض علیرضا غضنفری                                                     |
| قالبهاي ايميل                                                 | خلاصه پیشفرض برای مثال: «بحث درمورد پروپوزال»                                  |
| <b>زمان،بندی</b> <sup>؟</sup> 0 روز بعد از سررسید فعالیت قبلی |                                                                                |
|                                                               | یادداشت پیشفرض<br>برای مثال: «پیشنهاد را قبول کنید و در مورد جزئیات صحبت کنید» |

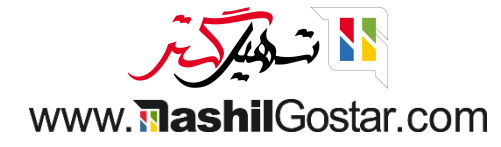

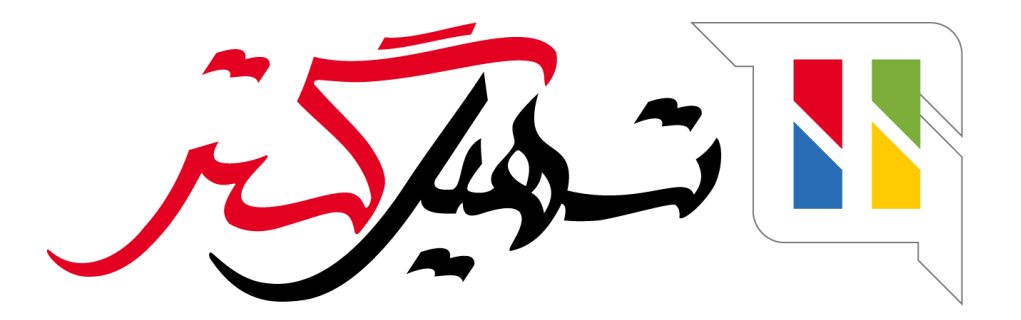

کسب و کار شما را درست الکترونیکی می کنیم.

www.tashilgostar.com